## **Table of Contents**

| 1 |
|---|
| 1 |
| 1 |
| 1 |
| 2 |
| 2 |
| 2 |
| 2 |
| 2 |
| 3 |
| 3 |
| 3 |
| 3 |
| 4 |
| 4 |
| 4 |
|   |

1

# **BioStation 2a Menu**

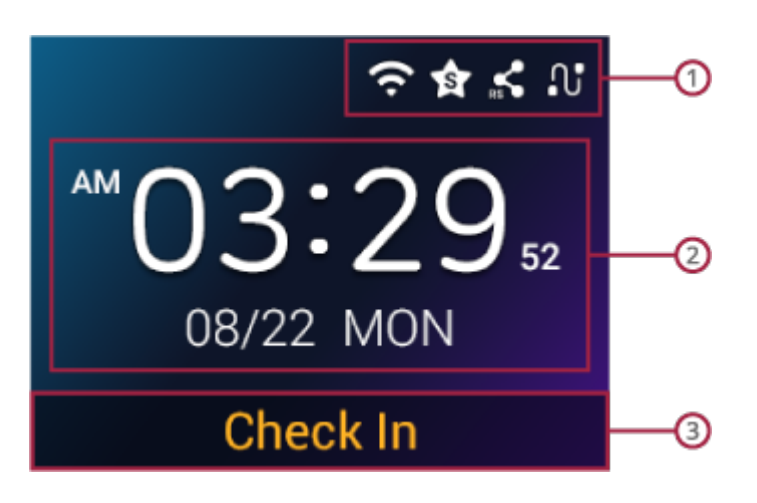

## 1

### **Screen Top Icons**

- 1. (WLAN): Icon appears when the device is connected to WLAN network.
- 2. (BioStar 2): Icon appears when the device is connected to BioStar 2.
- 3. **(RS-485**): Icon appears when the device is connected through **RS-485**.
- 4. **1** (**TCP/IP**): Icon indicates the status of **TCP/IP** network.

## 2

### Time

Current time is displayed.

## 3

#### T&A Code

T&A code that is set is displayed.

1/4

## **All Menus**

Press  $\blacksquare$  and authenticate with the Admin level credential.

If the administrator has not been designated, the menu screen will be displayed when you press  $\blacksquare$ .

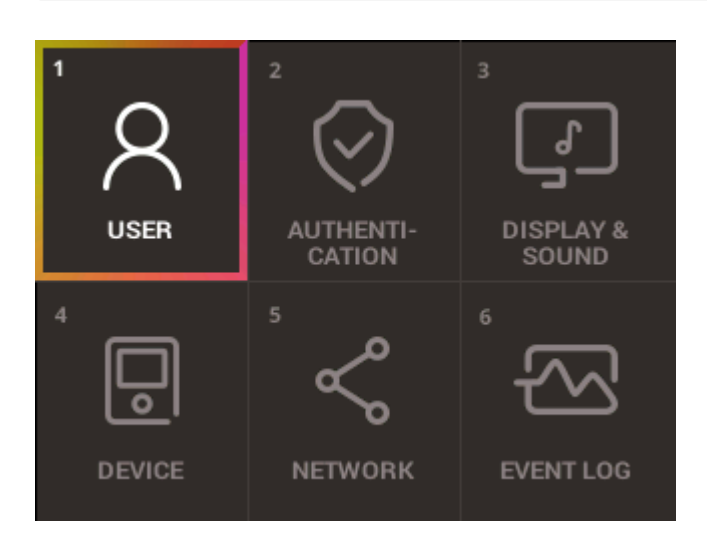

## 1. USER

You can view enrolled users and also enroll, search, modify, and delete users.

## 2. AUTHENTICATION

You can set Authentication, T&A settings.

### 3. DISPLAY & SOUND

You can change the display and sound settings.

## 4. DEVICE

You can make the detailed settings and more settings of the device.

#### 5. NETWORK

You can change the network settings of the device.

#### 6. EVENT LOG

You can check the log usage, and search or delete logs.

## Key Menu

Press the **OK** button, Key Menu screen appears. You can enter the desired menu by pressing the direction button on the **Key Menu** or home screen.

You cannot enter the **Key Menu** while in **Arm** mode. Disable Arm mode by pressing the  $\land$  button on the home screen.

| Key Menu  |          |       |  |  |
|-----------|----------|-------|--|--|
| <         | ID       | ✓ T&A |  |  |
| >         | Job Code | ∧ Arm |  |  |
| OK (Home) |          |       |  |  |

<

#### ID

The user can authenticate using **ID** according to the set schedule.

<sup>-</sup> https://kb.supremainc.com/knowledge/

#### T&A

Select T&A event to authenticate.

>

## Job Code

Select the user's Job code.

^

#### Arm

The user can set the arming or disarming.

From: https://kb.supremainc.com/knowledge/ -

Permanent link: https://kb.supremainc.com/knowledge/doku.php?id=en:biostation\_2a\_menu

Last update: 2023/11/01 17:21